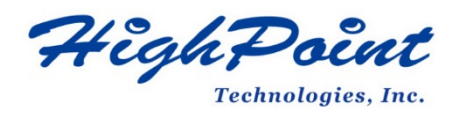

## Using HighPoint NVMe RAID AICs with the Supermicro H12SSL-i

## V1.00-Dec 18,2023

Copyright 2023 HighPoint Technologies, Inc. All rights reserved

| Table of Contents                                                            |
|------------------------------------------------------------------------------|
| 1. Supermicro H12SSL-i introduction4                                         |
| 1.1 Chassis4                                                                 |
| 1.2 Servers4                                                                 |
| 1.3 Chipset5                                                                 |
| 1.4 Processor Type5                                                          |
| 1.5 Memory5                                                                  |
| 1.6 PCIe slots5                                                              |
| 1.7 GPU6                                                                     |
| 1.8 Other PCIe devices6                                                      |
| 2. HighPoint NVMe RAID AIC compatibility with the Supermicro H12SSL-i7       |
| 3. Installing HighPoint NVMe RAID AICs into the Supermicro H12SSL-i          |
| 3.1 Install hardware8                                                        |
| 3.1.1 Recommended tools8                                                     |
| 3.1.2 Installing the Hardware into 1U Chassis: SC813MFTQC-350CB2/            |
| SC813MFTQC-R407CB8                                                           |
| 3.1.3 Installing the Hardware into 2U and 4U Chassis: SC213BAC8-R1K23LPB/    |
| SC216BE1C4-R1K23LPB/ SC846BE1C-R1K23B11                                      |
| 3.1.4 Installing the Hardware into 2U and 3U Chassis: SC825MBTQC-R802LPB/    |
| SC825TQC-R802LPB/ SC826BE1C4-R1K23LPB/ SCLA26AC12-R920LP1/                   |
| SC835TQC-R802B/ SC836BE1C-R1K23B13                                           |
| 3.1.5 Installing the Hardware into Mid-Tower and 4U Chassis: SC732i-903B/    |
| SC745BAC-R1K23B16                                                            |
| 3.2 System BIOS Setting20                                                    |
| 3.2.1 Disable Secure boot21                                                  |
| 3.2.2 Boot mode to UEFI21                                                    |
| 3.3 Install software                                                         |
| 3.3.1 Installing HighPoint NVMe RAID AICs into the Supermicro H12SSL-i (Data |
| RAID configurations)22                                                       |
| 3.3.1.1 Installing the Windows Driver & Management Software22                |
| 3.3.1.2 Installing the Linux Driver & Management Software                    |
| 3.3.2 Installing HighPoint NVMe RAID AICs into the Supermicro H12SSL-i (Boot |
| RAID configurations)                                                         |
| 3.3.2.1 Installing a Windows OS to a bootable RAID configuration             |
| 3.3.2.2 Installing Linux to a bootable RAID configuration                    |
| 4. Benchmarking HighPoint NVMe RAID AICs                                     |
| 4.1 Performance Testing                                                      |
| 4.1.1 Recommended Hardware Configuration                                     |
| 4.1.2 Test tool                                                              |
| 4.1.3 Gen3 HighPoint NVMe RAID AIC test results                              |
| 4.1.4 Gen4 HighPoint NVIVIE RAID AIC test results                            |
| 5. Uninstalling HighPoint NVIVIE RAID AICs from the Supermicro H12SSL-I      |
| 5.1 Uninstall hardware                                                       |

#### 2

| 5.1.1 Recommended tools32                                                   |
|-----------------------------------------------------------------------------|
| 5.1.2 Uninstalling the Hardware from 1U Chassis: SC813MFTQC-350CB2/         |
| SC813MFTQC-R407CB32                                                         |
| 5.1.3 Uninstalling the Hardware from 2U and 4U Chassis: SC213BAC8-R1K23LPB/ |
| SC216BE1C4-R1K23LPB/ SC846BE1C-R1K23B35                                     |
| 5.1.4 Uninstalling the Hardware from 2U and 3U Chassis: SC825MBTQC-R802LPB/ |
| SC825TQC-R802LPB/ SC826BE1C4-R1K23LPB/ SCLA26AC12-R920LP1/                  |
| SC835TQC-R802B/ SC836BE1C-R1K23B                                            |
| 5.1.5 Uninstalling the Hardware from Mid-Tower and 4U Chassis: SC732i-903B/ |
| SC745BAC-R1K23B41                                                           |
| 5.2 Uninstalling the HighPoint Software44                                   |
| 5.2.1 Uninstall the HighPoint NVMe RAID AIC for Windows44                   |
| 5.2.1.1 Uninstall the driver44                                              |
| 5.2.1.2 Uninstall the RAID Management Software                              |
| 5.2.2 Uninstall the HighPoint NVMe RAID AIC for Linux46                     |
| 5.2.2.1 Uninstall Driver46                                                  |
| 5.2.2.2 Uninstall the RAID Management Software46                            |
|                                                                             |

## 1. Supermicro H12SSL-i introduction

This document provides guidelines and procedures for installing HighPoint NVMe AICs into the Supermicro H12SSL-i. The guide examines the performance capabilities of each PCIe slot, and provides recommended hardware configurations that can be used to optimize NVMe storage configurations for maximum throughput and capacity.

## 1.1 Chassis

Supermicro H12SSL-i Chassis list:

| Chassis                       | Model                            |  |  |
|-------------------------------|----------------------------------|--|--|
| 1U                            | SC813MFTQC-350CB2 <sup>2</sup>   |  |  |
|                               | SC813MFTQC-R407CB <sup>2</sup>   |  |  |
| 2U                            | SC213BAC8-R1K23LPB <sup>2</sup>  |  |  |
|                               | SC216BE1C4-R1K23LPB <sup>2</sup> |  |  |
|                               | SC825MBTQC-R802LPB <sup>2</sup>  |  |  |
| SC825TQC-R802LPB <sup>2</sup> |                                  |  |  |
|                               | SC826BE1C4-R1K23LPB <sup>2</sup> |  |  |
|                               | SCLA26AC12-R920LP1 <sup>1</sup>  |  |  |
| 3U                            | SC835TQC-R802B <sup>2</sup>      |  |  |
|                               | SC836BE1C-R1K23B <sup>2</sup>    |  |  |
| Mid-Tower                     | SC732i-903B <sup>1</sup>         |  |  |
| 4U                            | SC745BAC-R1K23B <sup>2</sup>     |  |  |
|                               | SC846BE1C-R1K23B <sup>2</sup>    |  |  |

#### Notes:

1= Optimized SuperServer Chassis

2= Compatible Chassis

## **1.2 Servers**

Supermicro H12SSL-i Servers list:

| Server    | Model       |
|-----------|-------------|
| 2U        | AS-2014S-TR |
| Mid-Tower | AS-3014TS-i |

## 1.3 Chipset

Supermicro H12SSL-i Chipset: System on Chip

## **1.4 Processor Type**

Supermicro H12SSL-i processor type: Single AMD EPYC<sup>™</sup> 7002/7003 Series Processor in a Socket SP

## 1.5 Memory

Memory slot: 8 DIMM slots Memory Capacity: Supports up to 2TB Registered ECC DDR4 3200MHz SDRAM 8-channel memory bus Memory type: 2 DDR4 3200 MHz Registered ECC, 288-pin gold-plated DIMMs DIMM Sizes: 8GB, 16GB, 32GB, 64GB, 128GB, 256GB Memory Voltage: 1.2V Error Detection: Corrects single-bit errors Detects double-bit errors (using ECC memory)

## 1.6 PCIe slots

Slot Width Link width Height Length Slot width 1 X16 X16 Full Height Full Length Single Width 2 Full Length X8 X8 Full Height Single Width 3 Full Height Full Length Single Width X16 X16 4 Full Height Full Length Single Width X8 X8 5 X16 Full Height Full Length Single Width x16 6 Full Height Full Length Single Width x16 x16 7 Full Height Full Length Single Width x16 x16

Supermicro H12SSL-i PCIe Expansion Slot Configuration:

Notes:

1U chassis has only one Full-height slot and needs to be used with a Riser card. Supermicro 2U chassis or servers are only available in Half Height.

## 1.7 GPU

Supermicro H12SSL-i Graphics controller: ASPEED 2500 BMC (BaseBoard Management Controller).

*Note:* ASPEED 2500 BMC is an integrated graphics card and will not take up a PCIe slot.

## **1.8 Other PCIe devices**

The Supermicro H12SSL-i is available with optional PCIe devices.

The following table provides a list of PCIe device accessories available for the Supermicro H12SSL-i and which slot they are typically associated with.

| PCIe devices type       | Slot priority |
|-------------------------|---------------|
| LSI SAS 3008 controller | 2, 4          |
| BCM5720L                | 2, 4          |

**Note:** Supermicro platforms are typically shipped with an array of pre-installed PCIe devices. Please note, one or more PCIe slots may be unavailable for use with HighPoint NVMe AICs.

## 2. HighPoint NVMe RAID AIC compatibility with the

## Supermicro H12SSL-i

| HighPoint  | Slot1                 | Slot2                    | Slot3                 | Slot4                    | Slot5                 | Slot6                 | Slot7                 |
|------------|-----------------------|--------------------------|-----------------------|--------------------------|-----------------------|-----------------------|-----------------------|
| NVMe RAID  | PCle4.0               | PCle4.0                  | PCle4.0               | PCle4.0                  | PCle4.0               | PCle4.0               | PCIe4.0               |
| AICs       | x16                   | x8                       | x16                   | x8                       | x16                   | x16                   | x16                   |
|            |                       |                          |                       |                          |                       |                       |                       |
| Gen3 AICs  |                       |                          |                       |                          |                       |                       | •                     |
| SSD6202    | V                     | <b>V</b> <sup>1</sup>    | V                     | <b>V</b> <sup>1</sup>    | V                     | V                     | V                     |
| SSD6202A   | V                     | <b>V</b> <sup>1</sup>    | V                     | <b>√</b> <sup>1</sup>    | V                     | V                     | V                     |
| SSD6204A   | <b>√</b> <sup>2</sup> | <b>√</b> <sup>1, 2</sup> | <mark>√</mark> 2      | <b>V</b> <sup>1, 2</sup> | <b>√</b> <sup>2</sup> | <mark>√</mark> 2      | <b>√</b> <sup>2</sup> |
| SSD7101A-1 | <b>√</b> <sup>2</sup> | X                        | <b>√</b> <sup>2</sup> | X                        | <b>√</b> <sup>2</sup> | <b>√</b> <sup>2</sup> | <b>√</b> <sup>2</sup> |
| SSD7104    | <b>√</b> <sup>2</sup> | X                        | <b>√</b> <sup>2</sup> | X                        | <b>√</b> <sup>2</sup> | <b>√</b> <sup>2</sup> | <b>√</b> <sup>2</sup> |
| SSD7105    | <mark>√</mark> 2      | X                        | <mark>√</mark> 2      | X                        | <mark>√</mark> 2      | <mark>√</mark> 2      | <b>√</b> <sup>2</sup> |
| SSD7140A   | <b>√</b> <sup>2</sup> | X                        | <b>√</b> <sup>2</sup> | X                        | <b>√</b> <sup>2</sup> | <b>√</b> <sup>2</sup> | <b>√</b> <sup>2</sup> |
| SSD7202    | V                     | <b>√</b> <sup>1</sup>    | V                     | <b>V</b> <sup>1</sup>    | V                     | V                     | V                     |
| SSD7204    | <mark>√</mark> 2      | <b>√</b> <sup>1, 2</sup> | <mark>√</mark> 2      | <b>√</b> <sup>1, 2</sup> | <mark>√</mark> 2      | <mark>√</mark> 2      | <b>√</b> <sup>2</sup> |
| RocketAIC  | <b>√</b> <sup>2</sup> | X                        | <mark>√</mark> 2      | X                        | <mark>√</mark> 2      | <mark>√</mark> 2      | <b>√</b> <sup>2</sup> |
| 7105HW     |                       |                          |                       |                          |                       |                       |                       |
| RocketAIC  | <b>√</b> <sup>2</sup> | X                        | <mark>√</mark> 2      | X                        | <mark>√</mark> 2      | <mark>√</mark> 2      | <b>√</b> <sup>2</sup> |
| 7140AW     |                       |                          |                       |                          |                       |                       |                       |
| Gen4 AICs  |                       |                          |                       |                          |                       |                       |                       |
| SSD7502    | <mark>√</mark> 2      | X                        | <mark>√</mark> 2      | X                        | <mark>√</mark> 2      | <mark>√</mark> 2      | <b>√</b> <sup>2</sup> |
| SSD7505    | <mark>√</mark> 2      | X                        | <mark>√</mark> 2      | X                        | <mark>√</mark> 2      | <mark>√</mark> 2      | <b>√</b> <sup>2</sup> |
| SSD7540    | <b>√</b> <sup>2</sup> | X                        | <mark>√</mark> 2      | X                        | <mark>√</mark> 2      | <mark>√</mark> 2      | <b>√</b> <sup>2</sup> |
| RocketAIC  | <b>√</b> <sup>2</sup> | X                        | <b>√</b> <sup>2</sup> | X                        | <b>√</b> <sup>2</sup> | <b>√</b> <sup>2</sup> | <b>√</b> <sup>2</sup> |
| 7502HW     |                       |                          |                       |                          |                       |                       |                       |
| RocketAIC  | <b>√</b> <sup>2</sup> | X                        | <b>√</b> <sup>2</sup> | X                        | <b>√</b> <sup>2</sup> | <b>√</b> <sup>2</sup> | <b>√</b> <sup>2</sup> |
| 7505HW     |                       |                          |                       |                          |                       |                       |                       |
| RocketAIC  | <b>√</b> <sup>2</sup> | X                        | <mark>√</mark> 2      | X                        | <mark>√</mark> 2      | <mark>√</mark> 2      | <b>√</b> <sup>2</sup> |
| 7540HW     |                       |                          |                       |                          |                       |                       |                       |

Notes:

✓ means that the HighPoint NVMe RAID AIC can be used normally in this slot.

 $v^1$  means that the HighPoint NVMe RAID AIC can be used normally in this slot if you do not have other PCIe devices installed in this slot.

 $\sqrt{2}$  means that the HighPoint NVMe RAID AIC can be used normally in this slot if you use the Full Height chassis or server.

**X** means that the HighPoint NVMe RAID AIC is not compatible with this slot.

# **3.** Installing HighPoint NVMe RAID AICs into the Supermicro H12SSL-i

## 3.1 Install hardware

## **3.1.1 Recommended tools**

- a. Screwdriver (system cover require a screwdriver to open)
- b. Wired ESD wrist strap (to prevent electrostatic accidents)

## 3.1.2 Installing the Hardware into 1U Chassis: SC813MFTQC-350CB2/

## SC813MFTQC-R407CB

For PCIe slot recommendations, please refer to this <u>table</u>.

The following installation procedure applies to these chassis:

| Chassis | Model             |
|---------|-------------------|
| 1U      | SC813MFTQC-350CB2 |
|         | SC813MFTQC-R407CB |

- a. Use a wired ESD wrist strap that is properly grounded.
- b. Shut down the system.
- c. Press both release tabs simultaneously to release the cover from the locked position.

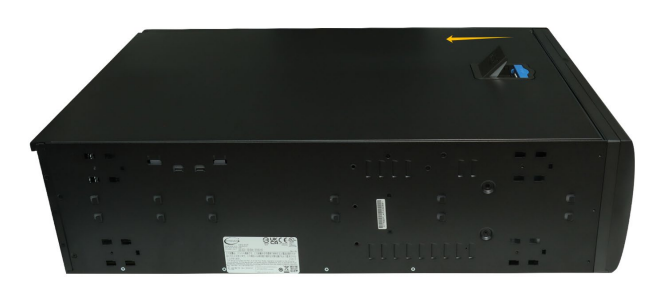

- d. Lift the cover up and off the chassis.
- e. Confirm that you have the correct riser card for your chassis model.
- f. Remove the screw securing the riser card.
- g. Remove the riser card from the system.

h. Open the PCI slot lever.

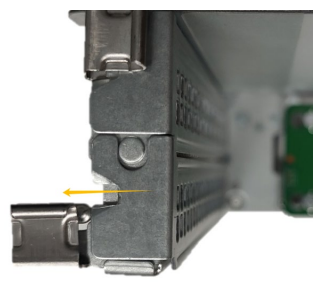

- i. Remove the PCI slot bracket pre-installed in the inside of the chassis.
- j. Holding the edge of the HighPoint NVMe RAID AIC, align the HighPoint NVMe RAID AIC connector with the riser card slot and insert it downward.

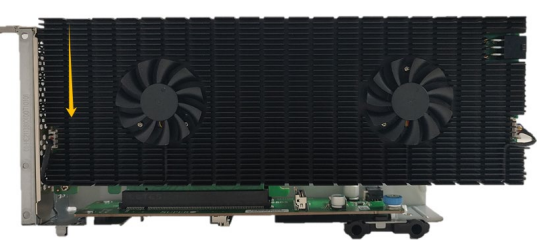

k. If you are using the SSD7140A, SSD7540, RocketAIC 7140AW, or RocketAIC 7540HW, you will need to connect the power cable to the 6-pin power connector on the side of the HighPoint NVMe RAID AICs.

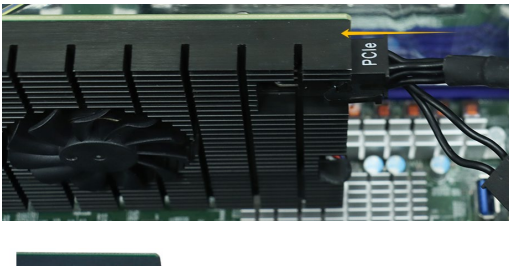

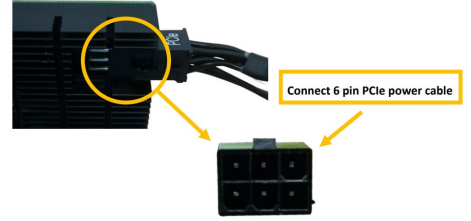

*Note:* If you are not using SSD7140A, SSD7540, RocketAIC 7140AW, or RocketAIC 7540HW, you can safely move to the next step.

I. Close the PCI slot lever securing the HighPoint NVMe RAID AIC bracket.

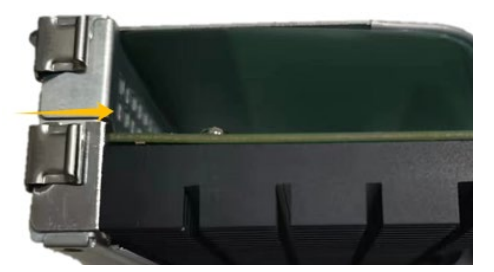

- m. Install the expansion card riser into the system connector.
- n. Install the screw securing the riser card.

o. Align the cover with the chassis in the locked position.

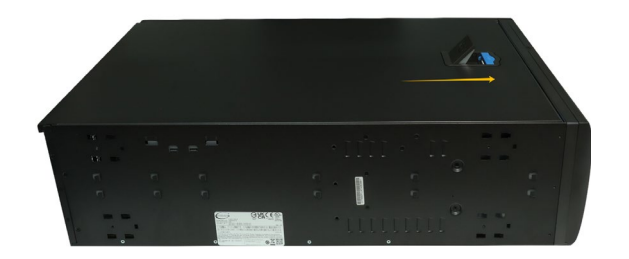

## **3.1.3 Installing the Hardware into 2U and 4U Chassis:**

## SC213BAC8-R1K23LPB/ SC216BE1C4-R1K23LPB/ SC846BE1C-R1K23B

For PCIe slot recommendations, please refer to this table.

| Chassis | Model               |
|---------|---------------------|
| 2U      | SC213BAC8-R1K23LPB  |
|         | SC216BE1C4-R1K23LPB |
| 40      | SC846BE1C-R1K23B    |

- a. Use a wired ESD wrist strap that is properly grounded.
- b. Shut down the system.
- c. Press both release tabs simultaneously to release the cover from the locked position.

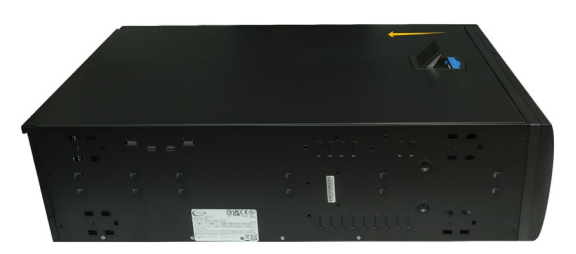

- d. Lift the cover up and off the chassis.
- e. Remove the screw securing the PCI slot shield.

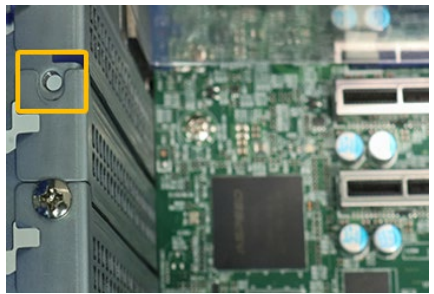

f. Remove the PCI slot shield pre-installed in the expansion slot.

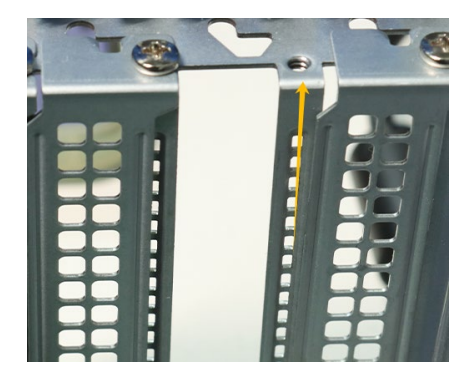

g. Holding the edge of the HighPoint NVMe RAID AIC, align the HighPoint NVMe RAID AIC connector with the expansion slot and insert it downward.

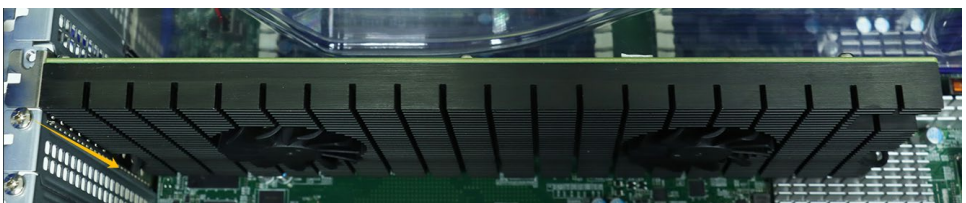

h. If you are using the SSD7140A, SSD7540, RocketAIC 7140AW, or RocketAIC 7540HW, you will need to connect the power cable to the 6-pin power connector on the side of the HighPoint NVMe RAID AICs.

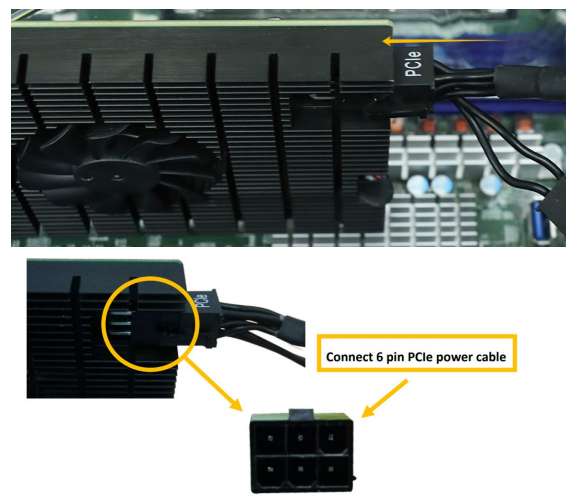

*Note:* If you are not using SSD7140A, SSD7540, RocketAIC 7140AW, or RocketAIC 7540HW, you can safely move to the next step.

i. Install the screw securing the riser card bracket.

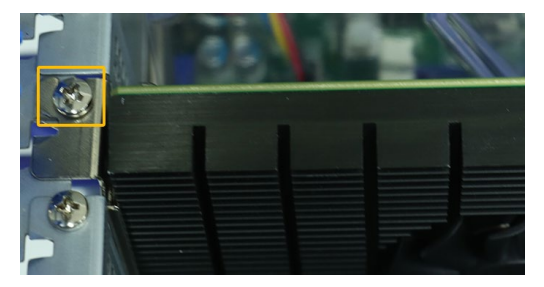

j. Align the cover with the chassis.

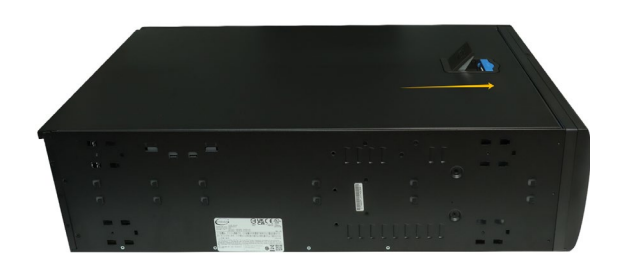

### 3.1.4 Installing the Hardware into 2U and 3U Chassis:

## SC825MBTQC-R802LPB/ SC825TQC-R802LPB/ SC826BE1C4-R1K23LPB/

## SCLA26AC12-R920LP1/ SC835TQC-R802B/ SC836BE1C-R1K23B

For PCIe slot recommendations, please refer to this <u>table</u>.

| Chassis | Model               |
|---------|---------------------|
| 2U      | SC825MBTQC-R802LPB  |
|         | SC825TQC-R802LPB    |
|         | SC826BE1C4-R1K23LPB |
|         | SCLA26AC12-R920LP1  |
| 3U      | SC835TQC-R802B      |
|         | SC836BE1C-R1K23B    |

The following installation procedure applies to these chassis:

- a. Use a wired ESD wrist strap that is properly grounded.
- b. Shut down the system.
- c. Insert a screwdriver to remove the screws at the rear of the chassis and on the sides of the cover.
- d. Press the release tab to release the cover from the locked position.

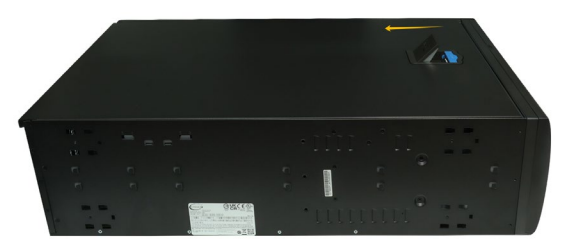

- e. Lift the cover up and off the chassis.
- f. Remove the screw securing the PCI slot shield.

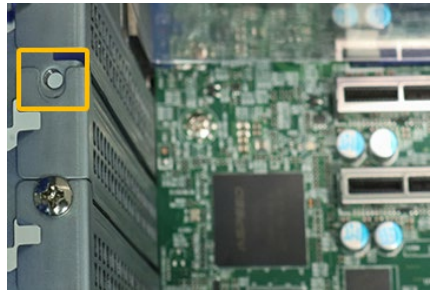

g. Remove the PCI slot shield pre-installed in the expansion slot.

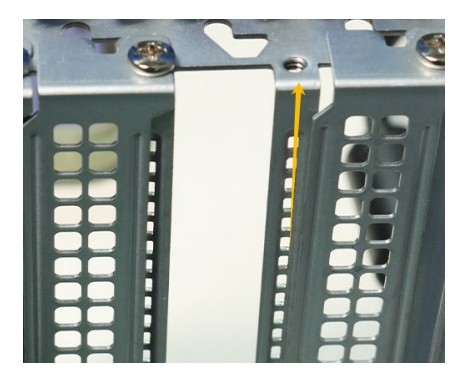

h. Holding the edge of the HighPoint NVMe RAID AIC, align the HighPoint NVMe RAID AIC connector with the expansion slot and insert it downward.

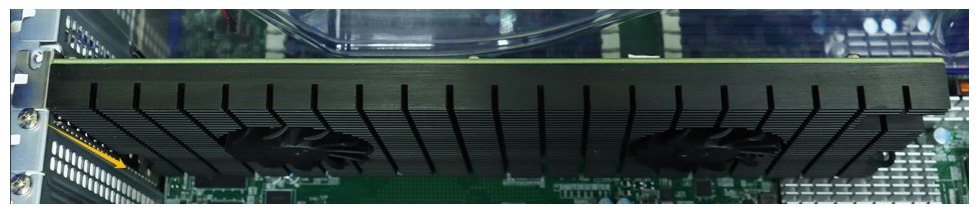

i. If you are using the SSD7140A, SSD7540, RocketAIC 7140AW, or RocketAIC 7540HW, you will need to connect the power cable to the 6-pin power connector on the side of the HighPoint NVMe RAID AICs.

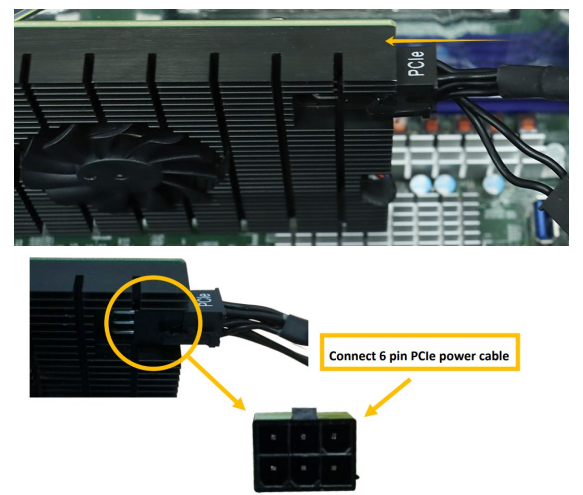

*Note:* If you are not using SSD7140A, SSD7540, RocketAIC 7140AW, or RocketAIC 7540HW, you can safely move to the next step.

j. Install the screw securing the riser card bracket.

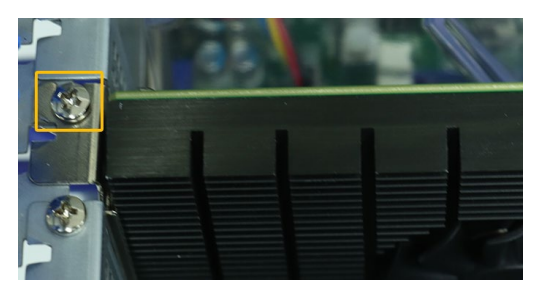

k. Align the cover with the chassis.

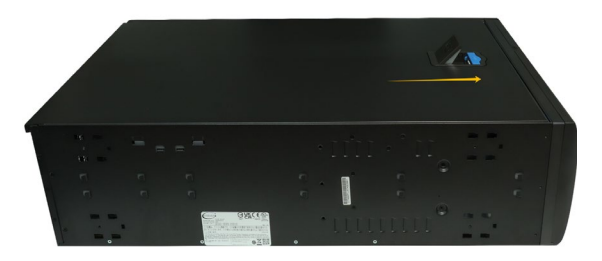

I. Insert a screwdriver and install the screws removed in step c to secure the chassis and cover.

## 3.1.5 Installing the Hardware into Mid-Tower and 4U Chassis:

#### SC732i-903B/ SC745BAC-R1K23B

For PCIe slot recommendations, please refer to this table.

The following installation procedure applies to these chassis:

| Chassis   | Model           |
|-----------|-----------------|
| Mid-Tower | SC732i-903B     |
| 4U        | SC745BAC-R1K23B |

- a. Use a wired ESD wrist strap that is properly grounded.
- b. Shut down the system.
- c. Locate the latch on the cover, press the latch and lift the latch to release the cover.

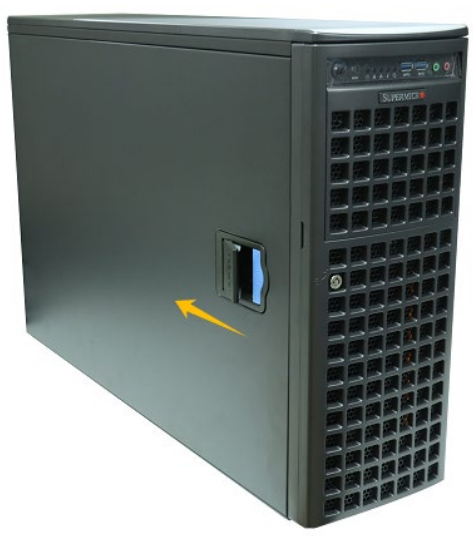

d. In the rear of the chassis, push on the PCI shield lock, then lift up on the lock.

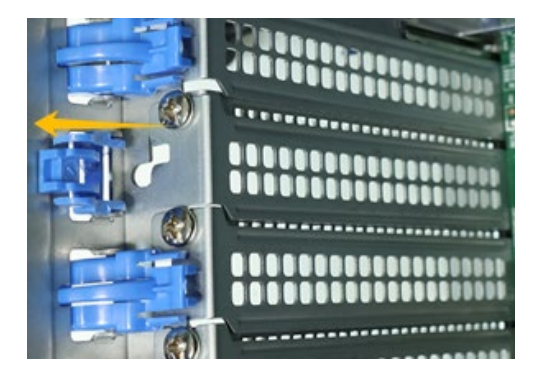

e. Remove the screw securing the PCI shield.

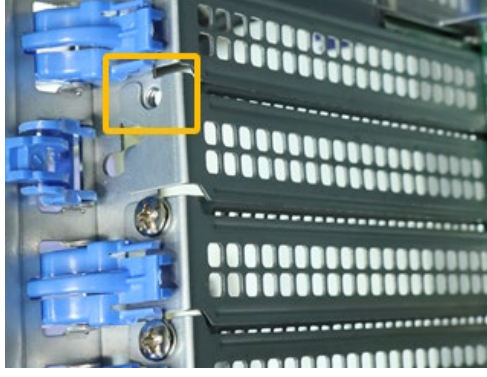

f. Remove the PCI shield.

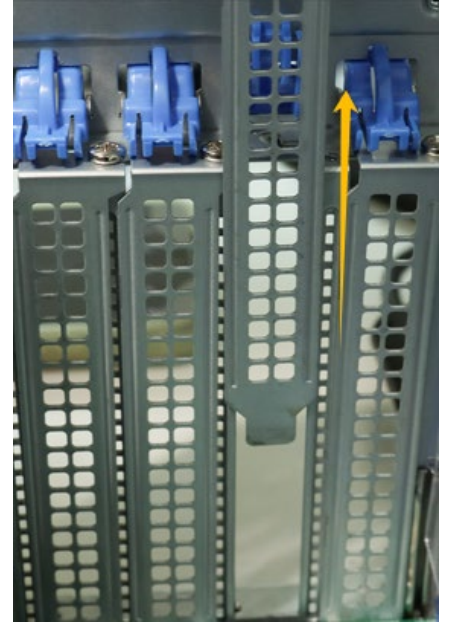

g. Holding the edge of the HighPoint NVMe RAID AIC, align the HighPoint NVMe RAID AIC connector with the expansion slot and insert it downward.

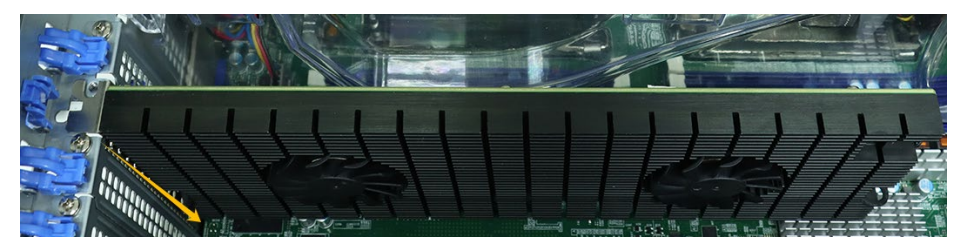

h. If you are using the SSD7140A, SSD7540, RocketAIC 7140AW, or RocketAIC 7540HW, you will need to connect the power cable to the 6-pin power connector on the side of the HighPoint NVMe RAID AICs.

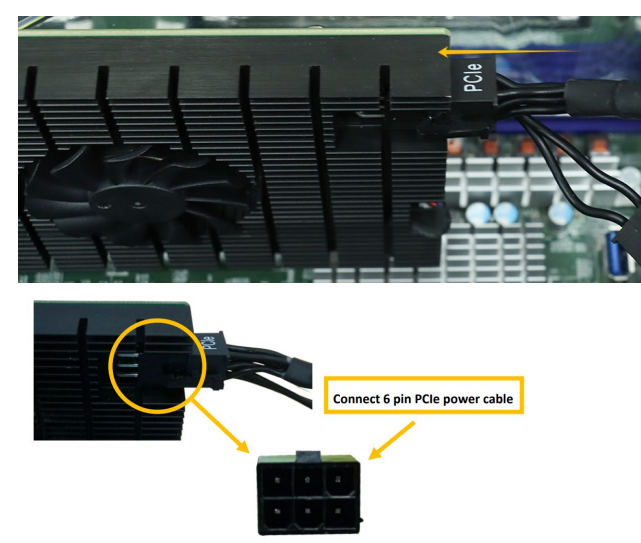

*Note:* If you are not using SSD7140A, SSD7540, RocketAIC 7140AW, or RocketAIC 7540HW, you can safely move to the next step.

i. Install the screw securing the HighPoint NVMe RAID AIC bracket.

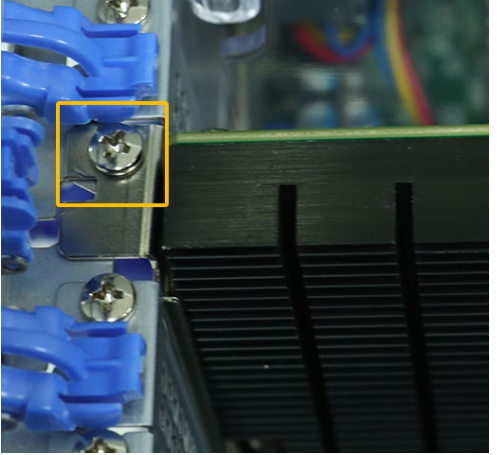

j. Secure the HighPoint NVMe RAID AIC bracket onto the rear of the chassis with the PCI shield lock.

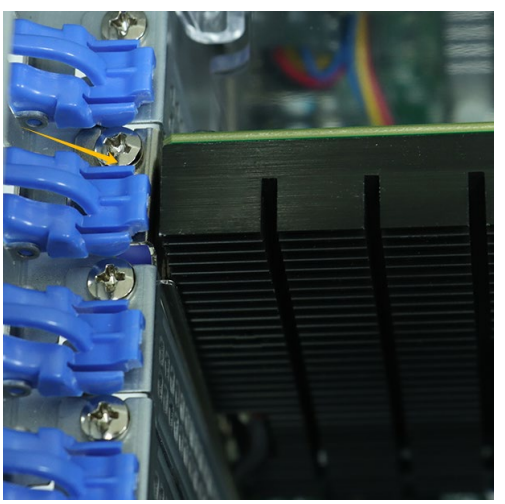

k. Align the cover with the chassis in the locked position.

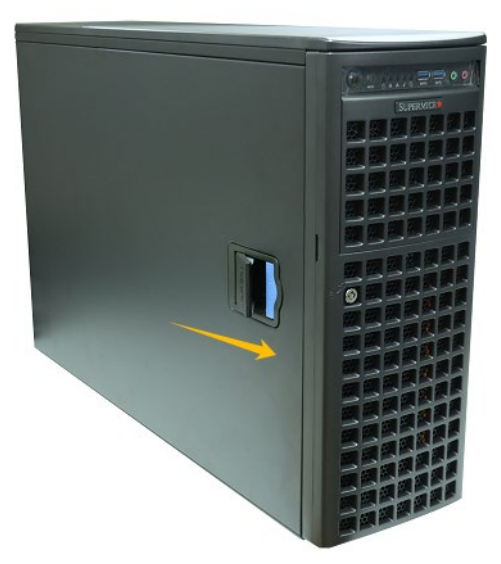

## **3.2 System BIOS Setting**

The following is a list of Supermicro H12SSL-i system BIOS settings required for each NVMe RAID AIC.

Please refer to the following sections for system BIOS settings setup procedures.

3.2.1 Disable Secure boot

3.2.2 Boot mode to UEFI

| HighPoint NVMe   | System BIOS Settings (Boot RAID configurations) |           |  |
|------------------|-------------------------------------------------|-----------|--|
| RAID AICs        | Secure Boot                                     | Boot mode |  |
| SSD6202          | V                                               | V         |  |
| SSD6202A         | V                                               | V         |  |
| SSD6204A         | V                                               | V         |  |
| SSD7105          | √ <sup>1</sup>                                  | V         |  |
| SSD7202          | √ <sup>1</sup>                                  | V         |  |
| SSD7502          | √ <sup>1</sup>                                  | V         |  |
| SSD7505          | √ <sup>1</sup>                                  | V         |  |
| SSD7540          | <b>V</b> <sup>1</sup>                           | V         |  |
| RocketAIC 7105HW | √ <sup>1</sup>                                  | V         |  |
| RocketAIC 7502HW | √ <sup>1</sup>                                  | V         |  |
| RocketAIC 7505HW | √ <sup>1</sup>                                  | V         |  |
| RocketAIC 7540HW | <b>V</b> <sup>1</sup>                           | V         |  |

| HighPoint NVMe   | System BIOS Settings (Data RAID configurations) |
|------------------|-------------------------------------------------|
| RAID AICs        | Secure Boot                                     |
| SSD6202          | V                                               |
| SSD6202A         | V                                               |
| SSD6204A         | $\checkmark$                                    |
| SSD7101A-1       | V <sup>1</sup>                                  |
| SSD7104          | v <sup>1</sup>                                  |
| SSD7105          | v <sup>1</sup>                                  |
| SSD7140A         | V <sup>1</sup>                                  |
| SSD7202          | V <sup>1</sup>                                  |
| SSD7204          | V <sup>1</sup>                                  |
| SSD7502          | V <sup>1</sup>                                  |
| SSD7505          | V <sup>1</sup>                                  |
| SSD7540          | V <sup>1</sup>                                  |
| RocketAIC 7105HW | V <sup>1</sup>                                  |
| RocketAIC 7140AW | V <sup>1</sup>                                  |
| RocketAIC 7502HW | V <sup>1</sup>                                  |

| RocketAIC 7505HW | V <sup>1</sup>        |
|------------------|-----------------------|
| RocketAIC 7540HW | <b>√</b> <sup>1</sup> |

#### Notes:

✓ means that the HighPoint NVMe RAID AIC support this BIOS setting.

 $\mathbf{v}^1$  means that the HighPoint NVMe RAID AIC support this BIOS setting if you are not using the Linux or the unsigned UEFI utility.

## 3.2.1 Disable Secure boot

*Note:* If you are using the SSD7000/7500 series NVMe RAID AICs or RocketAICs in Linux or the unsigned UEFI utility, Secure Boot must be disabled. If you are using the SSD6200 series NVMe RAID AICs, Secure Boot can be enabled.

- a. Power up the system.
- b. Press **<Delete>** to enter BIOS.
- c. Find **Security**→**Secure Boot**, select **Disabled**.

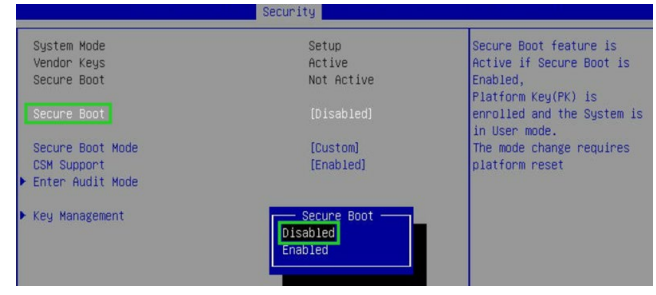

d. Save configuration and restart system.

## 3.2.2 Boot mode to UEFI

- a. Power up the system.
- b. Press < Delete > to enter BIOS.
- c. Find Advanced→PCle/PCl/PnP Configuration→CPU SLOT PCI-E OPROM, select EFI.

| Advanced                       |                              |                                                       |
|--------------------------------|------------------------------|-------------------------------------------------------|
| NVMe Firmware Source           | [Vendor Defined<br>Firmware] | Enables or disables CPU1<br>SLOT2 PCI-E 3.0 X16 OPROM |
| M.2 (AHCI) Firmware Source     | [Vendor Defined<br>Firmware] | option.                                               |
| CPU2 SLOT1 PCI-E 3.0 X8 OPROM  | [EFI]                        |                                                       |
| CPU1 SLOT2 PCI-E 3.0 X16 OPROM | [EFI]                        |                                                       |
| CPU1 SLOT3 PCI-E 3.0 X8 OPROM  | [EFI]                        |                                                       |
| CPU1 SLOT4 PCI-E 3.0 X16 OPROM | [EFI]                        |                                                       |
| CPU1 SLOT2<br>Disabled<br>EFI  | PCI-E 3.0 X                  | 16 OPROM                                              |

d. Save configuration and restart system.

## 3.3 Install software

## 3.3.1 Installing HighPoint NVMe RAID AICs into the Supermicro

## H12SSL-i (Data RAID configurations)

The following section discusses HighPoint NVMe RAID AIC driver installation for a non-bootable NVMe configuration.

#### 3.3.1.1 Installing the Windows Driver & Management Software

Please refer to the <u>Data RAID Installation Guide (Windows)</u> to install the Windows Device Driver and Management Software.

#### 3.3.1.2 Installing the Linux Driver & Management Software

Please refer to the <u>Data RAID Installation Guide (Linux)</u> to install the Linux Device Driver and Management Software.

## 3.3.2 Installing HighPoint NVMe RAID AICs into the Supermicro

## H12SSL-i (Boot RAID configurations)

The following section discusses HighPoint NVMe RAID AIC driver installation for a bootable NVMe configuration.

#### 3.3.2.1 Installing a Windows OS to a bootable RAID configuration

Windows BootRAID: Please refer to <u>HighPoint Windows Boot RAID Windows installation Guide</u>.

#### 3.3.2.2 Installing Linux to a bootable RAID configuration

Debian BootRAID: Please refer to <u>Linux Debian On HighPoint NVMe RAID Controller Installation</u> <u>Guide</u>.

RHEL BootRAID:

Please refer to <u>Linux RHEL On HighPoint NVMe RAID Controller Installation</u> <u>Guide</u>.

Ubuntu BootRAID:

Please refer to <u>Linux Ubuntu On HighPoint NVMe RAID Controller Installation</u> <u>Guide</u>.

Rocky Linux BootRAID:

Please refer to <u>Linux Rocky Linux On HighPoint NVMe RAID Controller Installation</u> <u>Guide</u>

## 4. Benchmarking HighPoint NVMe RAID AICs

## 4.1 Performance Testing

## 4.1.1 Recommended Hardware Configuration

#### • Supermicro H12SSL-i:

CPU: AMD EPYC 7282 16-Core Processor Memory: 80 GB PCIe Slot: CPU SLOT2 PCI-E 4.0 X8/ CPU SLOT1 PCI-E 4.0 X16

#### • HighPoint NVMe RAID AICs:

| Gen3 HighPoint NVMe RAID AICs | SSD6202    |
|-------------------------------|------------|
|                               | SSD6202A   |
|                               | SSD6204A   |
|                               | SSD7101A-1 |
|                               | SSD7104    |
|                               | SSD7105    |
|                               | SSD7140A   |
|                               | SSD7202    |
|                               | SSD7204    |
|                               | SSD7502    |
| Gen4 HighPoint NVMe RAID AICs | SSD7505    |
|                               | SSD7540    |

#### Disk:

Samsung 980 Pro 2TB Note: Samsung 980 Pro 2TB Disk spec.

| Performance | Sequential Read<br>Up to 7,000 MB/s * Performance may vary based on<br>system hardware & configuration             | Sequential Write<br>Up to 5,100 MB/s * Performance may vary based on<br>system hardware & configuration             |
|-------------|----------------------------------------------------------------------------------------------------|----------------------------------------------------------------------------------------------------|
|             | Random Read (4KB, QD32)<br>Up to 1,000,000 IOPS * Performance may vary based on<br>system hardware & configuration | Random Write (4KB, QD32)<br>Up to 1,000,000 IOPS * Performance may vary based on<br>system hardware & configuration |
|             | Random Read (4KB, QD1)<br>Up to 22,000 IOPS * Performance may vary based on<br>system hardware & configuration     | Random Write (4KB, QD1)<br>Up to 60,000 IOPS * Performance may vary based on<br>system hardware & configuration     |
|             |                                                                                                    |                                                                                                    |

## 4.1.2 Test tool

Benchmark Tool: Iometer/ CrystalDiskMark

#### • lometer script setting:

The lometer script can be downloaded <u>here</u>.

**Note:** If you use the SSD6200 series NVMe RAID AICs, you will need to download another <u>iometer script</u>.

- The "**2m-seq-read.icf**" script tests the Sequential read performance of 2M large data blocks.
- The "**2m-seq-write.icf**" script tests the Sequential write performance of 2M large data blocks.
- The "**4k-rand-read.icf**" script tests the Random read performance of 4k small data blocks.
- The "**4k-rand-write.icf**" script tests the Random write performance of 4k small data blocks.
- a. Open lometer with administrator rights.
- b. Click the folder icon to open the script, then select the script to be configured.

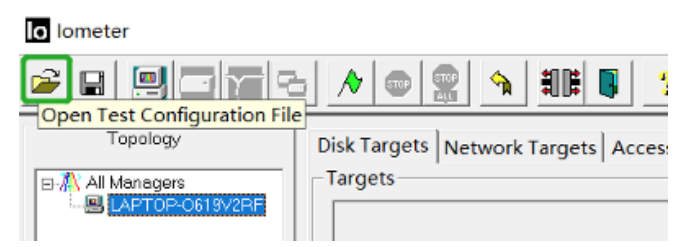

c. Select **2M-seq-read**.

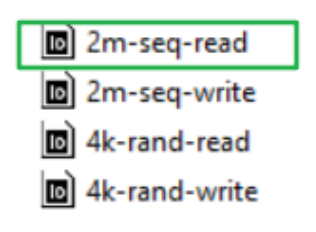

d. The **Disk Targets** page will change, the **Target** should be the test disk (the RAID array). The **Maximum Disk Size** should be set to **16777216** Sectors.

| Topology       Disk Targets       Network Targets       Access Specifications       Results Display       Test Setup         Image: Strop-lvKLH       Image: Strop-lvKLH       Image: Strop-lvKL | lometer                                                                                                    |                                                                                                    |
|----------------------------------------------------------------------------------------------------|----------------------------------------------------------------------------------------------------|----------------------------------------------------------------------------------------------------|
| Conclose Pred Seed Value     Fixed Seed Value     Test Connection Rate     Test Connection Rate     Write IO Data Pattem     Repeating bytes                                                                                                    | Topology  All Managers DESKTOP-IVKLHI Worker 1 Worker 1 Worker 1 Worker 1 Worker 1 Worker 1 Worker 1 Worker 1 | sk Targets       Network Targets       Access Specifications       Results Display       Test Setup         argets       Image: Control of the state of the state o |

e. After confirming the settings, click the green mark to start the performance test.

| lo lometer                              |                                                                              |
|-----------------------------------------|------------------------------------------------------------------------------|
|                                         |                                                                              |
| Topology                                | Dis Targets Network Targets Access Specifications Results Display Test Setup |
| B- All Managers<br>a. ■ LAPTOP-0619V2RF | Drag managers and workers<br>from the Topology window                        |

f. Result Display will be automatically configured as Start of Test.

| <b></b>                                 | A 💿 👷 🐂 💵 関 📍                                                                                |                           |                      |                           |
|-----------------------------------------|----------------------------------------------------------------------------------------------|---------------------------|----------------------|---------------------------|
| Topology                                | Disk Targets Network Targets Access                                                          | Specifications Results Di | splay Test Setup     |                           |
| B-∰ All Managers<br>B-∰ LAPTOP-943RLLL4 | Drag managers and workers<br>from the Topology window<br>to the progress bar of your choice. |                           |                      | pdate Frequency (seconds) |
|                                         | Display                                                                                      | AU A4                     | 0.00                 | 0                         |
|                                         | Total I/Os per Second                                                                        | All Managers              | 0.00                 | >                         |
|                                         | Total MBs per Second (Decimal)                                                               | All Managers              | 0.00 MBPS (0.00 MiBP | S) 0                      |
|                                         |                                                                                              | All Managers              | 0.0000               | 0                         |
|                                         | Average I/O Response Time (ms)                                                               |                           |                      | >                         |
|                                         | Maximum I/O Dana and Time (ma)                                                               | All Managers              | 0.0000               | 0                         |
|                                         | Maximum I/O Response Time (ms)                                                               |                           |                      | <u>&gt;</u>               |
|                                         |                                                                                              | All Managers              | 0.00 %               | 0 %                       |

• CrystalDiskMark script setting:

| CrystalDis    | Settings             |            |                     | ×       |
|---------------|----------------------|------------|---------------------|---------|
| File Settings | Туре                 | Block Size | Queues              | Threads |
| All           | Profile: Default     |            |                     |         |
|               | SEQ. ~               | 2MiB ~     | 16 ~                | 2 ~     |
| SEQ2M         | SEQ ~                | 2MiB ~     | 16 ~                | 5 ~     |
| Q16T2         | RND ~                | 4KiB ~     | 32 ~                | 16 ~    |
| SEQ2M         | RND ~                | 4KiB ~     | 8 ~                 | 8 ~     |
| Q16T5         | Profile: Peak Perfor | mance      |                     |         |
| RND4K         | SEQ 🗸                | 1MiB ~     | 8 ~                 | 1 ~     |
| Q32T16        | RND ~                | 4KiB ~     | 32 ~                | 16 ~    |
| DND4K         | Profile:Demo         |            |                     |         |
| O8T8          | SEQ ~                | 1MiB ~     | 8 ~                 | 1 ~     |
|               | Measure Time (sec)   | )          | Interval Time (sec) |         |
|               | 5                    | ~          | 1                   | ~       |
|               | Default              | NVMe SSD   |                     | ОК      |

- a. Open CrystalDiskMark with administrator rights.
- b. Click Settings.

| CrystalD | Settings               |     |            |   |        |   |         | × |
|----------|------------------------|-----|------------|---|--------|---|---------|---|
| All      | Type<br>Profile: Defai | ult | Block Size |   | Queues |   | Threads |   |
| All      | SEQ                    | ~   | 2MiB       | ~ | 16     | ~ | 2       | ~ |
| SEQ2M    | SEQ                    | ~   | 2MiB       | ~ | 16     | ~ | 5       | ~ |
| Q16T2    | RND                    | ~   | 4KiB       | ~ | 32     | ~ | 16      | ~ |
| SEQ2M    | RND                    | ~   | 4KiB       | ~ | 8      | ~ | 8       | ~ |

**Note1:** Please refer to the following Screenshot for recommended settings.

| 舌 CrystalDisk | Settings            |            |                     | ×       |
|---------------|---------------------|------------|---------------------|---------|
| File Settings | Туре                | Block Size | Queues              | Threads |
|               | Profile: Default    |            |                     |         |
| All           | SEQ. ~              | 2MiB ~     | 64 ~                | 2 ~     |
| SE02M         | SEQ. ~              | 2MiB ~     | 64 ~                | 5 ~     |
| Q64T2         | RND ~               | 4KiB ~     | 32 ~                | 16 ~    |
| CEODM         | RND ~               | 4KiB ~     | 8 ~                 | 8 ~     |
| O64T5         | Profile: Peak Perfo | rmance     |                     |         |
| 40115         | SEQ 🗸               | 1MiB ~     | 8 ~                 | 1 ~     |
| RND4K         | RND ~               | 4KiB ~     | 32 ~                | 16 ~    |
| Q32110        | Profile:Demo        |            |                     |         |
| RND4K         | SEQ ~               | 1MiB ~     | 8 ~                 | 1 ~     |
| Q8T8          | Measure Time (see   | :)         | Interval Time (sec) | )       |
|               | 5                   | ~          | 1                   | ~       |
|               | Default             | NVMe SSD   |                     | ОК      |

**Note2:** The above recommended setting will meet the needs of most NVMe RAID AICs and achieve optimal performance in testing. In testing, you can also choose to adjust the settings in the script yourself for optimal performance.

c. Test Size: set to 8GiB; Test Drive: set to the RAID Volume.

| File Settings Profile Theme Help Language |                       |                 |             |        |  |
|-------------------------------------------|-----------------------|-----------------|-------------|--------|--|
| All                                       | 5 ~                   | 8GiB ~ D: 0% (0 | /1863GiB) ~ | MB/s ~ |  |
|                                           | Read [MB/s] Write [MB |                 |             |        |  |
| SEQ2M                                     |                       | 0.00            |             | 0 00   |  |
| Q16T1                                     |                       | 0.00            |             | 0.00   |  |

d. After confirming the settings, click **ALL** to start the performance test.

| File Setting | s Profile Theme Help Language |                  |
|--------------|-------------------------------|------------------|
| All          | 5 ~ 8GiB ~ D: 0% (0/1         | 863GiB) ~ MB/s ~ |
|              | Read [MB/s]                   | Write [MB/s]     |
| SEQ2M        | 0.00                          | 0.00             |
| Q16T1        | 0.00                          | 0.00             |

## 4.1.3 Gen3 HighPoint NVMe RAID AIC test results

| Iometer          |               |                  |         |         |         |
|------------------|---------------|------------------|---------|---------|---------|
| (script setting) | Gen3 RAID AIC | Legacy           | RAID0   | RAID1   | RAID10  |
|                  | SSD6202       | 3,551            | 6,964   | 6,951   | /       |
|                  | SSD6202A      | 3,512            | 6,915   | 6,756   | /       |
|                  | SSD6204A      | 1,739            | 6,982   | 3,504   | /       |
|                  | SSD7101A-1    | 3,580            | 14,203  | 7,019   | 14,163  |
| 2m-Seq-Read      | SSD7104       | 3,580            | 14,170  | 7,106   | 14,194  |
| (IVIIB/S)        | SSD7105       | 3,580            | 14,184  | 7,022   | 14,194  |
|                  | SSD7140A      | 3,510            | 14,304  | 7,117   | 14,208  |
|                  | SSD7202       | 3,580            | 7,086   | 7,015   | /       |
|                  | SSD7204       | 3,515            | 7,152   | 7,025   | 7,154   |
|                  | SSD6202       | 3,496            | 6,041   | 3,501   | /       |
|                  | SSD6202A      | 3,527            | 5,981   | 3,023   | /       |
|                  | SSD6204A      | 1,721            | 6,210   | 1,714   | /       |
|                  | SSD7101A-1    | 3,524            | 12,734  | 3,524   | 7,024   |
| 2m-seq-write     | SSD7104       | 3,561            | 12,411  | 3,521   | 7,023   |
|                  | SSD7105       | 3,519            | 12,199  | 3,550   | 7,012   |
|                  | SSD7140A      | 3,558            | 12,052  | 3,502   | 7,088   |
|                  | SSD7202       | 3,520            | 7,031   | 3,521   | /       |
|                  | SSD7204       | 3,573            | 7,234   | 3,519   | 3,614   |
|                  | SSD6202       | 723,665          | 843,538 | 864,847 | /       |
|                  | SSD6202A      | 731,608          | 838,686 | 846,727 | /       |
|                  | SSD6204A      | 388,769          | 805,035 | 834,397 | /       |
| Als David David  | SSD7101A-1    | 822,911          | 110,582 | 114,517 | 113,636 |
|                  | SSD7104       | 739,633          | 109,380 | 117,593 | 113,199 |
| (10P3)           | SSD7105       | 838,912          | 110,447 | 115,414 | 113,866 |
|                  | SSD7140A      | 803,314          | 105,105 | 119,870 | 107,650 |
|                  | SSD7202       | 830,828          | 113,921 | 114,256 | /       |
|                  | SSD7204       | 744,802          | 110,659 | 112,966 | 113,089 |
|                  | SSD6202       | 666,126          | 662,318 | 652,270 | /       |
|                  | SSD6202A      | 655 <i>,</i> 870 | 658,590 | 652,414 | /       |
|                  | SSD6204A      | 401,480          | 622,020 | 311,284 | /       |
| Ale David Muita  | SSD7101A-1    | 663,333          | 101,594 | 69,541  | 72,163  |
| 4K-Rand-Write    | SSD7104       | 597,533          | 68,061  | 61,720  | 69,869  |
| (10PS)           | SSD7105       | 656,201          | 100,978 | 69,112  | 69,596  |
|                  | SSD7140A      | 651,210          | 109,457 | 66,061  | 69,392  |
|                  | SSD7202       | 682,030          | 105,431 | 69,299  | /       |
|                  | SSD7204       | 609,638          | 58,013  | 68,974  | 71,707  |

#### Gen3 RAID AIC RAID10 (script setting) **RAIDO** RAID1 File Settings Profile Theme Help Language All 5 ~ 8G/8 ~ D: 0% (0/3726Gi8 File Settings Profile Theme Help Language 2m-Seq (MB/s) SSD6202 ✓ MB/s ✓ ~ MB/s ~ 6991.87 3098.41 7086.75 6139.99 SEQ128K 7107.27 6013.27 7084.78 2998.02 7086.40 6214.71 7087.52 3474.01 tings Profile Theme Help Language [5 v] [8GiB v] [D: 0% (0/3726GiB) v] [10PS v Read (10PS) Write (10PS) Freed Ineme Help Language 5 V 8GI8 V D: 0% (0/1863GI8) V IOPS V 8 0 0 0% (0/1863GI8) V IOPS V 17301.76 33044.92 1730162 1499020 RND4K Q1T1 RND4K 776680.91 609488.53 RND4K 747847.90 621378.91 file Thome Help La 8GiB V D: 0% (0/1863GiB) SSD6202A / D: 0% (0/3726GiB) ∽ MB/s ∽ ~ M8/s ~ 5 ~ 8GiB Read (MB/s) Write (MB/s) SIG128K 7091.40 6161.09 SIG28 7081.18 5922.52 Read (MB/s) White (mb/s) 7050.55 3082.17 7079.20 2995.84 7091.31 6163.35 7090.03 3071.68 e Theme Help Language 8GiB C: 0% (0/3726GiB) V [ IOPS V] Read (IOPS) Write (IOPS) All 5 v 8Gi8 v D: 0% (0/1863Gi8) v IOPS v ANDIK 17309.33 33729.98 RND4K 17319.58 33364.99 AND4K 746901.37 619565.19 RND4K 747749.27 612433.84 re Help Language SSD6204A D: 0% (0/7452Gi8 MB/s ~ ~ MB/s ~ Read (MB/s) Write (MB/s) 7151.68 6306.60 7139.36 6122.45 Read (MB/s) Write (MB/s) 3577.57 1744.22 5EQ128K Q32T1 3566.90 1684.70 7148.39 6331.62 3575.75 1744.40 tings Profile Theme Help Language Theme Help Language 8GiB D: 0% (0/1863GiB) NOPS Kead (IOPS) Write (IOPS) 17118.41 32028.81 ND4K 16885.99 32431.15 RND4K 748738.53 308320.07 752665.77 616135.01 Profile Theme Help Language 5 v 8GiB v D: 0% (0/3726GiB) Read (MB/s) Wri SSD7101A-1 D: 0% (0/7452GiB) D: 0% (0/1863GiB) ~ MB/s ~ MB/s ~ V MR/s V Read (MB/s) Write (MB/s) 7112.50 3486.01 6998.15 3417.07 SEQ128K 8355.11 6628.08 8731.75 6368.71 14210.74 13611.25 14188.27 6807.83 14254.06 13940.39 7084.73 3519.03 14273.61 7001.57 Settings Profile Theme Help Language 5 > 8GiB D: 0% (0/7452GiB) IOPS vfile Theme Help Language le Theme Help Language 8GiB v D: 0% (0/3726GiB) v IOPS v RNDHK (IOPS) Write (IOPS) RNDHK 12283.45 18905.52 12496.09 15055.18 12326.42 14593.26 RND4K 123649.90 69288.57 DIALAS 120708.01 69878.66 RNDHK 119081.54 101905.52 Theme Help Language SSD7104 - D: 0% (0/1863GiB MB/s ~ ~ M8/s ~ MB/s ~ Read (MB/s) Write (MB/s) 9406.15 6635.86 Read (MB/s) Write (MB/s) 550128K 7879.92 9179.30 Read (MB/s) Write (MB/s) 7125.82 3489.25 14170.48 13619.45 7056.98 3431.91 14204.20 6813.08 14271.68 13880.53 7107.37 3518.71 14281.24 6999.84 rrefile Theme Help Language 5 √ 8GiB √ D: 0% (0/7452GiB) √ IOPS √ Bpad (COPC) Theme Help Language BGiB > D: 0% (0/1863GiB) > IOPS > 8Gi8 · D: 0% (0/3726Gi8) ~ IOPS ~ ND4K 12686.52 20032.96 13273.44 15578.37 14014.16 16381.59 **12085**7.42 **10378**7.84 RND4K 125961.18 69011.23 CO2716 120762.70 69984.38 Profile Theme Help Language Profile Theme Help Language Profile Theme Help Language 5 8 6 10: 0% (0/3726Gi8) Read (MB/s) Write SSD7105 ∽ MB/s ∽ ~ MB/s ~ ~ MB/s ~ Kead (MB/s) Write (MB/s) 7113.91 3487.70 Read (MB/s) Write (MB/s) 8259.11 6813.45 14207.53 13614.44 8900.32 6442.39 7041.10 3430.32 14204.59 6809.80 14248.81 13909.27 7112.27 3522.03 14253.05 7005.20 Theme Help Language GIB ~ D: 0% (0/7452GIB) tead ((OPS) < IOPS ~ S SGIB V D: 0% (0/3726 Settings Profile Theme Help Language v IOPS v V IOPS V RNDAK 12650.15 19941.65 12972.41 16539.55 14315.92 15414.79 **12069**1.89 **10146**9.73 124185.79 68926.76 RND4K RND4K 119559.08 69910.40 Theme Help Language 8GiB v D: 0% (0/1863GiB) Profile Theme Help Language 5 v 8Gi8 v D: 0% (1/14903 Theme Help Language 8GiB v D: 0% (0/7452GiB) SSD7140A GiB) \_\_\_ MB/s \_\_ MB/s v MB/s ~ SEQ128X 8844.95 6583.99 7117.07 3494.38 8445.18 6668.36 SEQ128K 14268.58 13843.77 7032.65 3441.02 14279.85 6945.67 7107.27 3533.75 14266.79 14159.17 14301.91 7098.80 Theme Heip Language 8GiB D: 0% (0/1863GiB) IOPS Read (IOPS) Write (IOPS) 5 ~ 8GiB ~ D: 0% (1/14903GiB) ~ OPS ~ Theme Help Language 8GiB D: 0% (0/7452GiB) IOPS Read (IOPS) Write (IOPS) 13171.63 Write (IOPS) 12885.74 20369.87 14242.19 16398.19 RND4K 106892.58 95568.60 CO2716 123792.72 68784.18 ND4K 110166.75 58725.10 Theme Help Language 8GiB V D: 0% (0/3726GiB) ofile Theme Help Language SSD7202 MB/s ~ ✓ MB/s ✓ 7112.15 6903.15 7111.36 3476.45 7103.56 6840.49 7023.10 3429.83 7135.76 7027.19 7110.26 3515.44 seeme Help Language 8GiB V D: 0% (0/1863GiB) Profile Theme Help Language 5 v 86iB v 0:0% (0/37266iB) v 0PS v ~ IOPS ~ RND4K 12507.08 19637.94 12619.63 15824.95 G32716 126296.63 69646.97 RND4K 126568.36 105853.52

#### • CrystalDiskMark

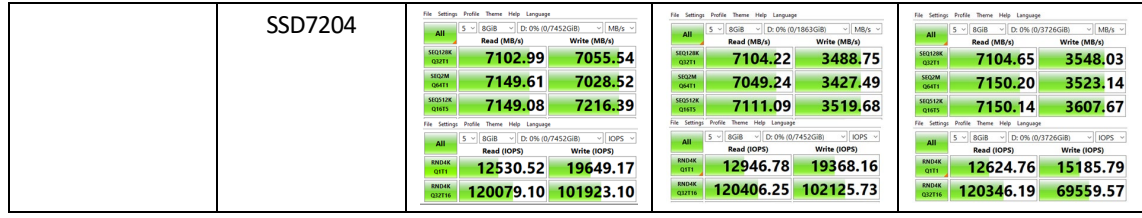

*Note: / means that this AIC does not support the creation of RAID10.* 

## 4.1.4 Gen4 HighPoint NVMe RAID AIC test results

| Iometer          |               |         |                  |         |                  |
|------------------|---------------|---------|------------------|---------|------------------|
| (script setting) | Gen4 RAID AIC | Legacy  | RAID0            | RAID1   | RAID10           |
|                  | SSD7502       | 6,738   | 13,184           | 12,201  | /                |
| 2m-Seq-Read      | SSD7505       | 6,771   | 23,511           | 12,522  | 23,246           |
|                  | SSD7540       | 6,817   | 28,608           | 12,152  | 28,363           |
| 2m Sog Write     | SSD7502       | 5,035   | 9,898            | 5,052   | /                |
| (MiB/c)          | SSD7505       | 4,995   | 18,690           | 5,045   | 9,817            |
|                  | SSD7540       | 4,993   | 17,438           | 5,042   | 11,612           |
| Alk Band Boad    | SSD7502       | 674,224 | 736,836          | 739,020 | /                |
| (IOPS)           | SSD7505       | 670,754 | 651,453          | 657,416 | 687 <i>,</i> 855 |
|                  | SSD7540       | 669,456 | 686 <i>,</i> 865 | 746,628 | 661,758          |
| 1k Rand Write    | SSD7502       | 568,188 | 578,452          | 479,506 | /                |
|                  | SSD7505       | 567,258 | 528,623          | 453,041 | 477,119          |
| (1083)           | SSD7540       | 574,120 | 561,817          | 485,299 | 486,435          |

#### • CrystalDiskMark

| (script setting) | Gen4 RAID AIC | RAID0                                                                                                    | RAID1                                                                                                    | RAID10                                                                                                    |
|------------------|---------------|----------------------------------------------------------------------------------------------------|----------------------------------------------------------------------------------------------------|----------------------------------------------------------------------------------------------------|
| 2m-Seq (MB/s)    | SSD7502       | Fig.         Being:         Full:         Sec:         Control (Control (Contro) (Contro)(Control (Control (Contro) (Control (Contro)(Control  | No.         Sector         Sector <td>/</td>                                                                                                    | /                                                                                                    |
|                  | SSD7505       | File         Sense: Null         File         Sense: Null         Sense: Null         Sense:                                                                                                    | To:         Image: Party: The View Unsuper           All         S - Sec:         O DD: Rest (MAX)         View (MAX)           Matter         6987.20         5056.47           Matter         6987.20         5056.47           Matter         6987.20         5093.12           Matter         712441.78         5093.12           File         Gene: Party Party P | File         Setup:         Auto:         Name:         Name: <th< td=""></th<>                                                                                                    |
|                  | SSD7540       | The Series, Fully inter May Legaps           All         5 - 3 (dist) - 10 (dist) / 400(dist) - 3 (dist) - 3 (dist) - | The         Inter, Hole         Inter, Hole         Inter, Hole         Inter, Hole         Mill         Mill                                                                                                    | Initial Section         Audit Name         Hole Language           All         3 - () ((A) - () ((A) - ((A) - ((A) - (( |

*Note: / means that this AIC does not support the creation of RAID10.* 

# 5. Uninstalling HighPoint NVMe RAID AICs from the Supermicro H12SSL-i

## 5.1 Uninstall hardware

## 5.1.1 Recommended tools

- a. Screwdriver (system cover require a screwdriver to open)
- b. Wired ESD wrist strap (to prevent electrostatic accidents)

## 5.1.2 Uninstalling the Hardware from 1U Chassis:

## SC813MFTQC-350CB2/ SC813MFTQC-R407CB

The following installation procedure applies to these chassis:

| Chassis | Model             |
|---------|-------------------|
| 1U      | SC813MFTQC-350CB2 |
|         | SC813MFTQC-R407CB |

- a. Use a wired ESD wrist strap that is properly grounded.
- b. Shut down the system.
- c. Press both release tabs simultaneously to release the cover from the locked position.

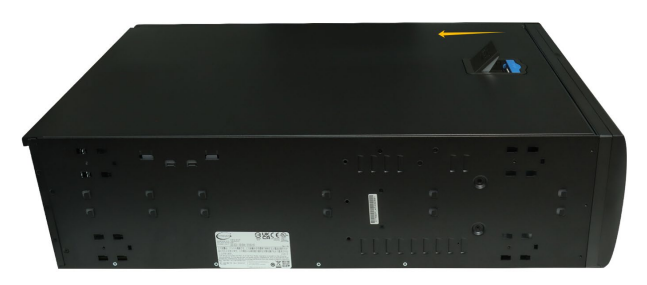

- d. Lift the cover up and off the chassis.
- e. Confirm that you have the correct riser card for your chassis model.
- f. Remove the screw securing the riser card.
- g. Remove the riser card from the system.

h. Open the PCI slot lever.

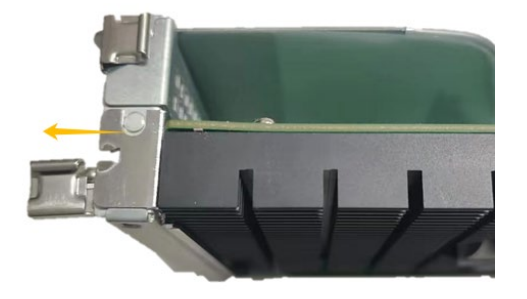

i. If you are using the SSD7140A, SSD7540, RocketAIC 7140AW, or RocketAIC 7540HW, you will need to disconnect the power cable to the 6-pin power connector on the HighPoint NVMe RAID AICs.

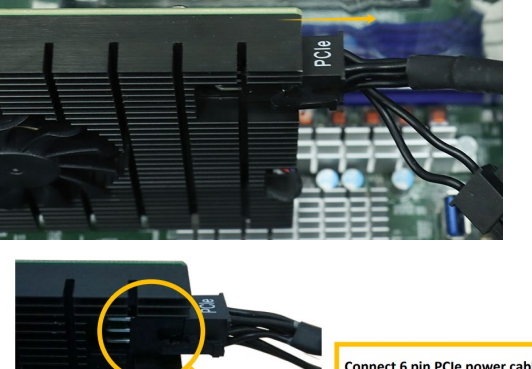

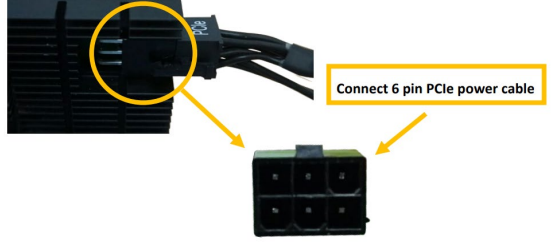

*Note:* If you are not using SSD7140A, SSD7540, RocketAIC 7140AW, or RocketAIC 7540HW, you can safely move to the next step.

j. Holding the edge of the HighPoint NVMe RAID AIC, lift up to remove the HighPoint NVMe RAID AIC connector from the riser card slot.

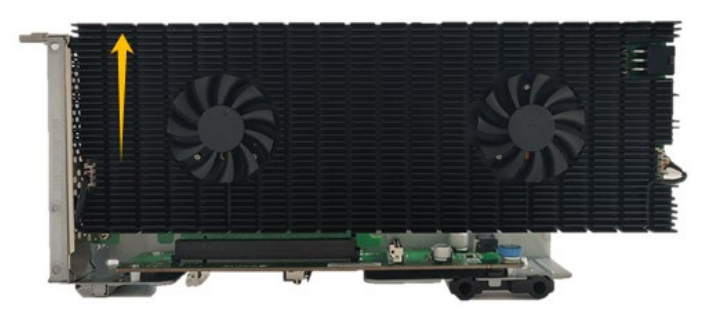

k. Install the PCI slot bracket in the inside of the chassis.

I. Close the PCI slot lever securing the PCI slot bracket.

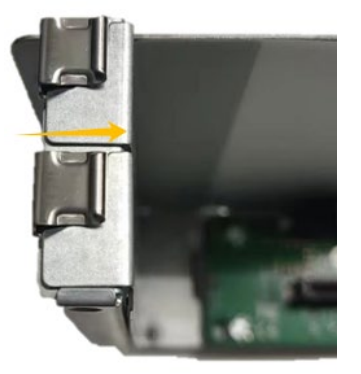

- m. Install the expansion card riser into the system connector.
- n. Align the cover with the chassis in the locked position.

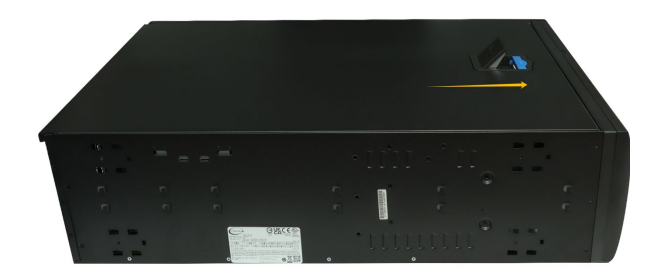

## 5.1.3 Uninstalling the Hardware from 2U and 4U Chassis:

## SC213BAC8-R1K23LPB/ SC216BE1C4-R1K23LPB/ SC846BE1C-R1K23B

The following installation procedure applies to these chassis:

| Chassis | Model               |
|---------|---------------------|
| 2U      | SC213BAC8-R1K23LPB  |
|         | SC216BE1C4-R1K23LPB |
| 40      | SC846BE1C-R1K23B    |

- a. Use a wired ESD wrist strap that is properly grounded.
- b. Shut down the system.
- c. Press both release tabs simultaneously to release the cover from the locked position.

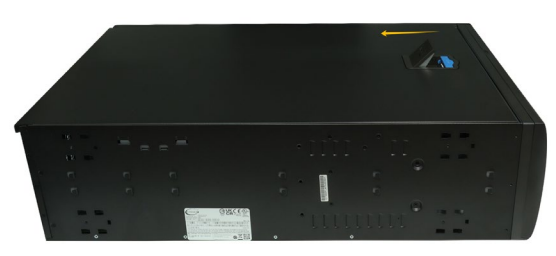

- d. Lift the cover up and off the chassis.
- e. Remove the screw securing the HighPoint NVMe RAID AIC bracket.

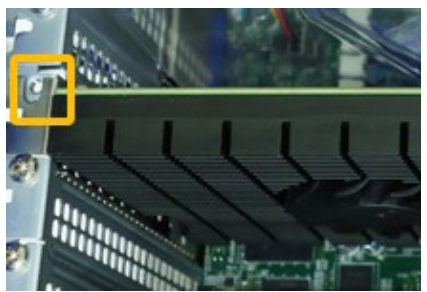

f. If you are using the SSD7140A, SSD7540, RocketAIC 7140AW, or RocketAIC 7540HW, you will need to disconnect the power cable to the 6-pin power connector on the HighPoint NVMe RAID AICs.

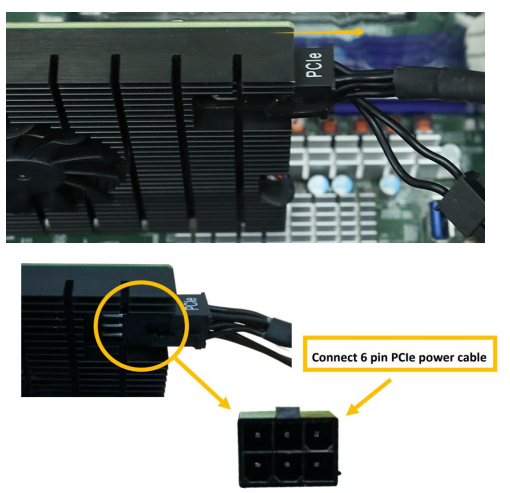

*Note:* If you are not using SSD7140A, SSD7540, RocketAIC 7140AW, or RocketAIC 7540HW, you can safely move to the next step.

g. Holding the edge of the HighPoint NVMe RAID AIC, lift up to remove the HighPoint NVMe RAID AIC connector from the expansion slot.

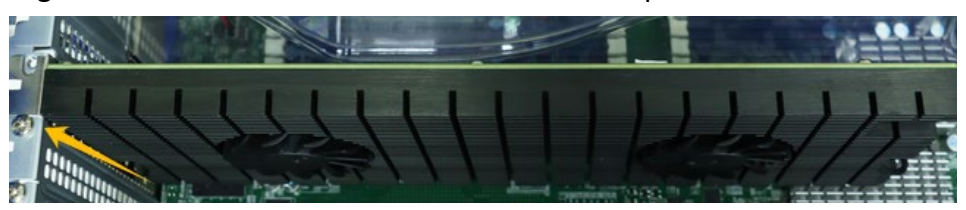

h. Install the PCI shield into the expansion slot.

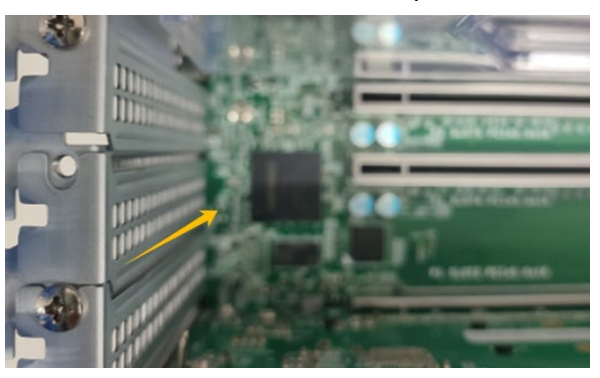

i. Install the screw securing the PCI shield.

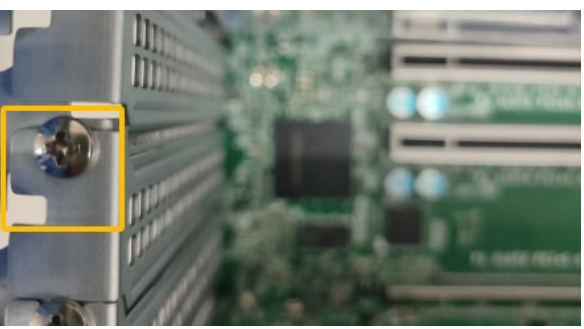

j. Align the cover with the chassis.

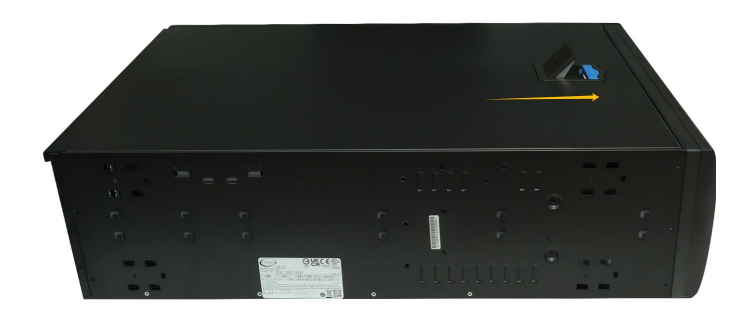

## 5.1.4 Uninstalling the Hardware from 2U and 3U Chassis: SC825MBTQC-R802LPB/ SC825TQC-R802LPB/ SC826BE1C4-R1K23LPB/ SCLA26AC12-R920LP1/ SC835TQC-R802B/ SC836BE1C-R1K23B

The following installation procedure applies to these chassis:

| Chassis | Model               |
|---------|---------------------|
| 2U      | SC825MBTQC-R802LPB  |
|         | SC825TQC-R802LPB    |
|         | SC826BE1C4-R1K23LPB |
|         | SCLA26AC12-R920LP1  |
| 3U      | SC835TQC-R802B      |
|         | SC836BE1C-R1K23B    |

- a. Use a wired ESD wrist strap that is properly grounded.
- b. Shut down the system.
- c. Insert a screwdriver to remove the screws at the rear of the chassis and on the sides of the cover.
- d. Press both release tabs simultaneously to release the cover from the locked position.

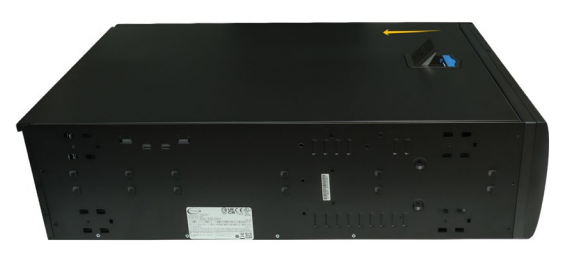

- e. Lift the cover up and off the chassis.
- f. Remove the screw securing the HighPoint NVMe RAID AIC bracket.

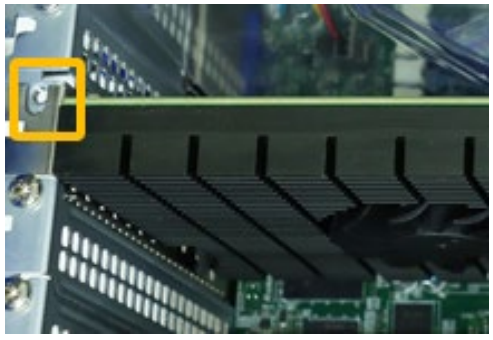

g. If you are using the SSD7140A, SSD7540, RocketAIC 7140AW, or RocketAIC 7540HW, you will need to disconnect the power cable to the 6-pin power connector on the HighPoint NVMe RAID AICs.

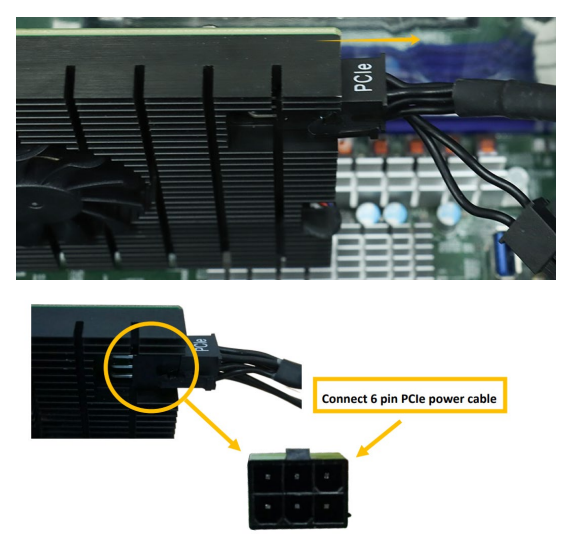

*Note:* If you are not using SSD7140A, SSD7540, RocketAIC 7140AW, or RocketAIC 7540HW, you can safely move to the next step.

h. Holding the edge of the HighPoint NVMe RAID AIC, lift up to remove the HighPoint NVMe RAID AIC connector from the expansion slot.

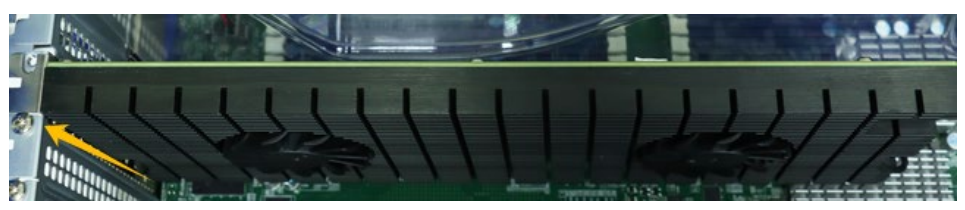

i. Install the PCI shield into the expansion slot.

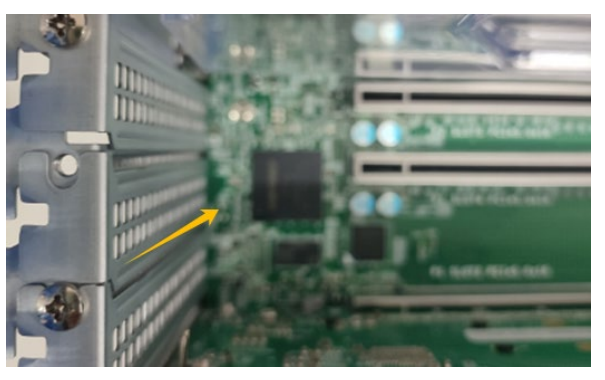

j. Install the screw securing the PCI shield.

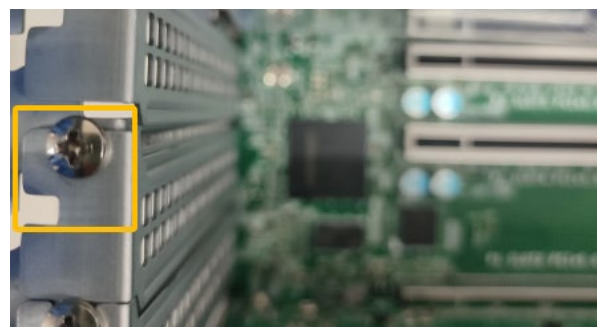

k. Align the cover with the chassis.

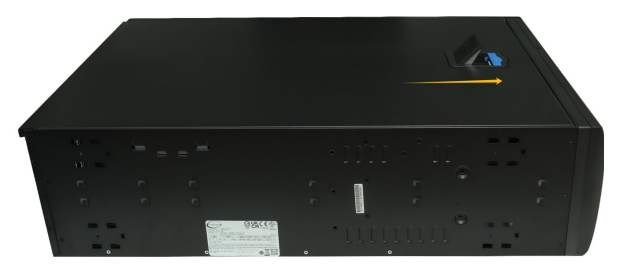

I. Insert a screwdriver and install the screws removed in step c to secure the chassis and cover.

## 5.1.5 Uninstalling the Hardware from Mid-Tower and 4U Chassis:

## SC732i-903B/ SC745BAC-R1K23B

The following installation procedure applies to these chassis:

| Chassis   | Model           |
|-----------|-----------------|
| Mid-Tower | SC732i-903B     |
| 4U        | SC745BAC-R1K23B |

- a. Use a wired ESD wrist strap that is properly grounded.
- b. Shut down the system.
- c. Locate the latch on the cover, press where it says "Push" and lift the latch to release the cover.

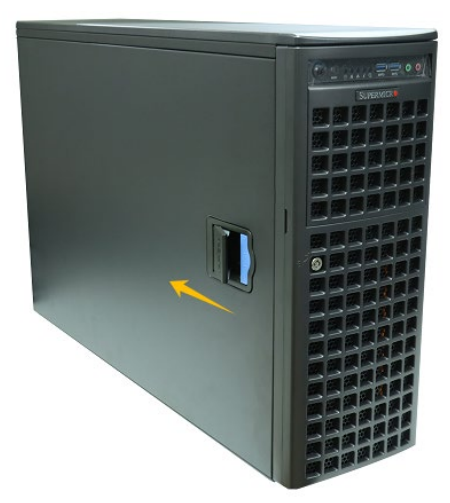

d. In the rear of the chassis, push on the PCI shield lock, then lift up on the lock.

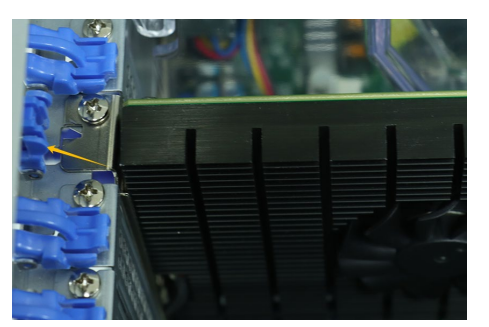

e. Remove the screw securing the HighPoint NVMe RAID AIC bracket.

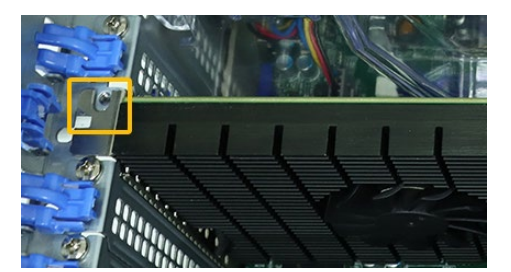

f. If you are using the SSD7140A, SSD7540, RocketAIC 7140AW, or RocketAIC 7540HW, you will need to disconnect the power cable to the 6-pin power connector on the HighPoint NVMe RAID AICs.

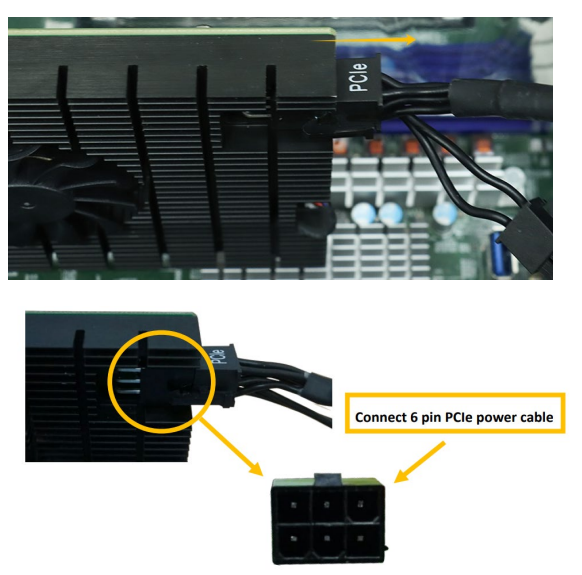

*Note:* If you are not using SSD7140A, SSD7540, RocketAIC 7140AW, or RocketAIC 7540HW, you can safely move to the next step.

g. Holding the edge of the HighPoint NVMe RAID AIC, lift up to remove the HighPoint NVMe RAID AIC connector from the expansion slot.

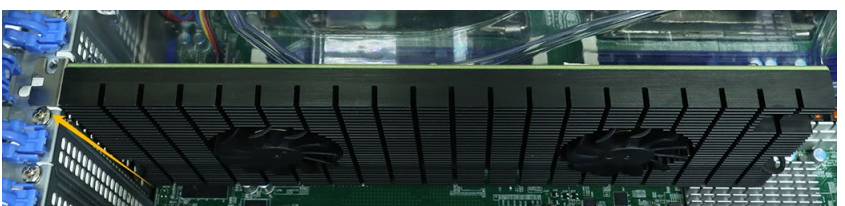

h. Install the PCI shield into the expansion slot.

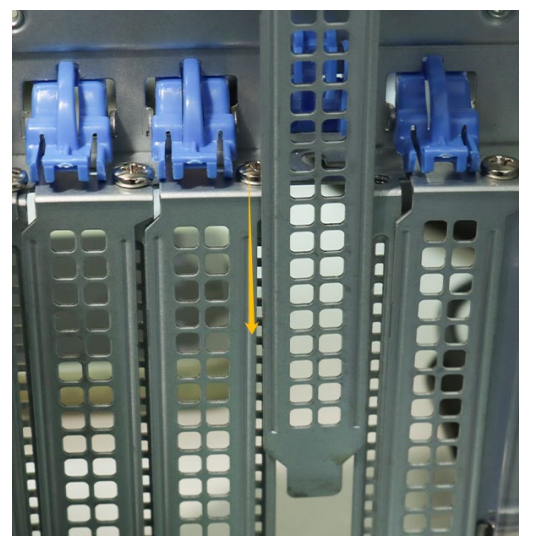

i. Install the screw securing the PCI shield.

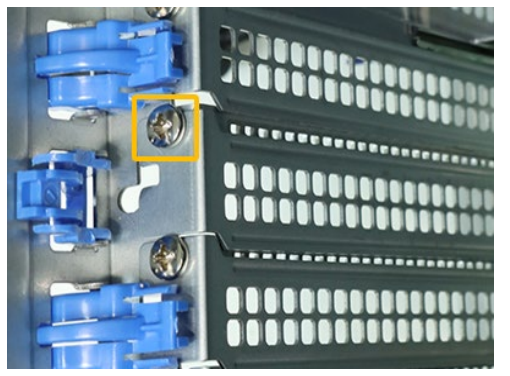

j. Secure the PCI shield onto the rear of the chassis with the PCI shield lock.

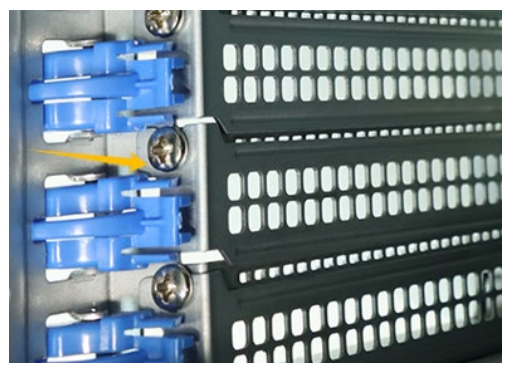

k. Align the cover with the chassis in the locked position.

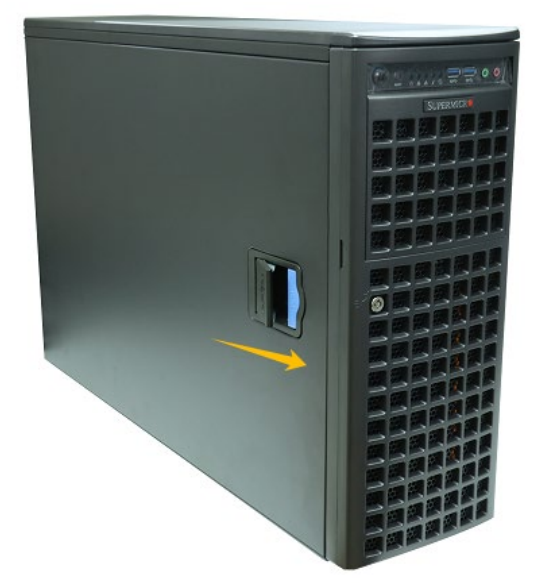

## 5.2 Uninstalling the HighPoint Software

## 5.2.1 Uninstall the HighPoint NVMe RAID AIC for Windows

#### 5.2.1.1 Uninstall the driver

a. Power down the system and remove the HighPoint NVMe RAID AIC from the system.

**Note1:** Failing to remove the HighPoint NVMe RAID AIC from the system during the uninstall process may result in data loss. **Note2:** Whenever the driver is uninstalled, Windows will attempt to install the default NVMe support, which may corrupt the RAID configurations and any data stored on SSDs hosted by the HighPoint NVMe RAID AIC.

- b. Power on the system and boot Windows.
- c. Access **Control Panel** and select **Programs** → **Programs and Features**, and click on the **HighPoint NVMe RAID Controller Driver** entry.
- d. Click Uninstall/Change.

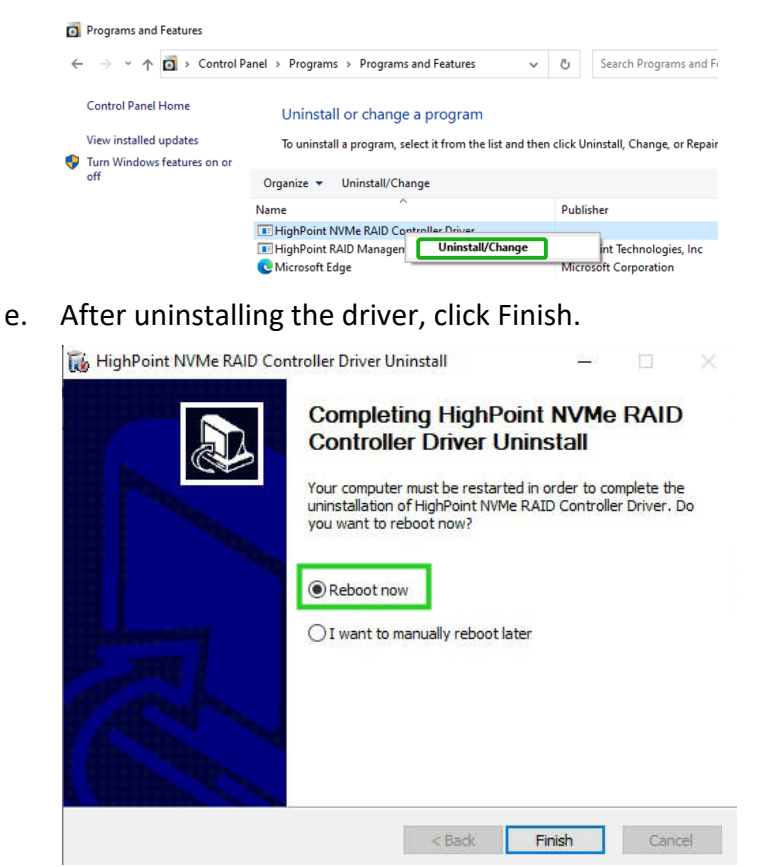

f. Reboot Windows to complete the uninstall procedure.

#### 5.2.1.2 Uninstall the RAID Management Software

- a. Access Control Panel and select Programs -> Programs and Features.
- b. Click on the HighPoint RAID Management entry.
- c. Click Uninstall/Change.

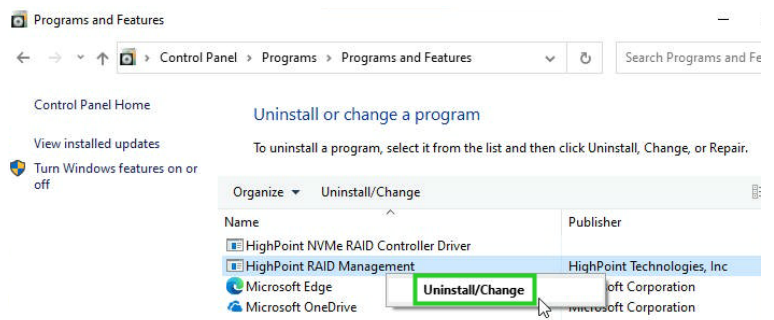

d. After uninstalling the HighPoint RAID Management, click Finish.

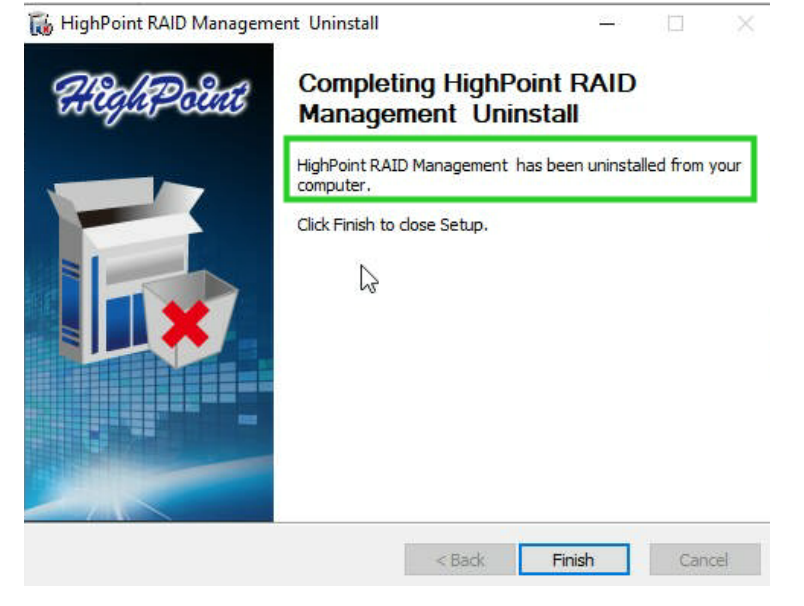

## 5.2.2 Uninstall the HighPoint NVMe RAID AIC for Linux

#### 5.2.2.1 Uninstall Driver

- a. Open the system terminal with root privileges.
- b. Enter the following commands to uninstall the driver: hptuninhptnvme.
- c. Press 'Y' to confirm.

```
[root@localhost Downloads]# hptuninhptnvme
Are you sure to uninstall the driver hptnvme from system? (Y/n): y
Removed symlink /etc/systemd/system/default.target.wants/hptdrv-monitor.service.
Removed symlink /etc/systemd/system/sysinit.target.wants/systemd-hptdrv.service.
All files installed have been deleted from the system.
[root@localhost Downloads]#
```

- d. After uninstalling the driver, manually reboot the system.
- e. After the system has rebooted, open the system terminal with root privileges. And enter the following command to check the driver status: Ismod |grep hptnvme

```
Before uninstalling:
[root@localhost test]# lsmod | grep hptnvme
hptnvme 235401 0
```

#### After uninstalling:

```
[root@localhost test]# lsmod | grep hptnvme
[root@localhost test]# []
```

f. If the system does not display information about "hptnvme", the driver has been successfully uninstalled.

#### 5.2.2.2 Uninstall the RAID Management Software

- a. Open the system terminal with root privileges.
- b. Enter the following commands to uninstall the RAID Management. # dpkg -r hptsvr (or rpm -e hptsvr-https) root@testlu-Super-Server:/home/testlu/Desktop#[dpkg -r hptsvr] (Reading database ... 183888 files and directories currently installed.) Removing hptsvr (3.1.12) ...
- c. Enter the following command to check if the RAID Management has been removed successfully.

#### #hptraidconf

After uninstall:

```
root@testlu-Super-Server:/home/testlu/Desktop# hptraidconf
bash: /usr/bin/hptraidconf: No such file or directory
```